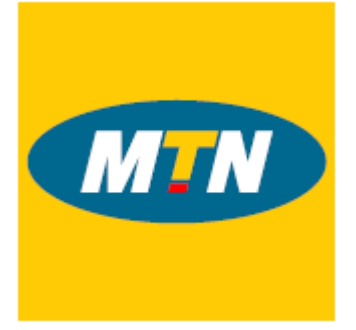

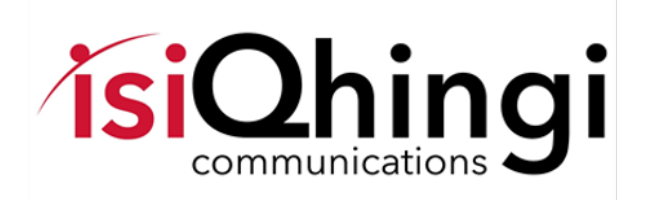

MTN Zakhele Futhi (RF) Limited How to use the Online iProxy Platform to complete your form of proxy

## Contents

| 1. |         | Overview                                             | 2      |
|----|---------|------------------------------------------------------|--------|
| 2. |         | Important Information                                | 2      |
|    | a)      | ·<br>Your Login Credentials                          | 2      |
|    | ,<br>b) | Cell Phone Networks and OTPs                         | 2      |
|    | c)      | Time Out messages                                    | 3      |
|    | d)      | Logging out without completing your vote             | 3      |
| 3. | - ,     | Logging in Screen                                    | 3      |
| 4. |         | Voting Platform Landing Page Once vou have logged in | 5      |
| 5. |         | Casting Your Proxy Vote                              | 5      |
| 6. |         | Submitting your vote                                 | 7      |
| 7. |         | Confirmation of your Vote                            | ,<br>8 |
| 8. |         | Revoke vour vote                                     | 9      |
|    |         |                                                      | -      |

### 1. Overview

This document explains how to login and cast a proxy for the MTN Zakhele Futhi (RF) Limited Annual General Meeting (AGM) that will take place on 17 May 2019 at Gallagher Convention Centre, 19 Richards Drive, Midrand, Johannesburg, 1685, using the online iproxy platform.

*Completion of a proxy prior to the AGM will not preclude the shareholder from attending the AGM and participating and voting in person. In these instances, the submitted proxy will be excluded.* 

### 2. Important Information

a) Your Login Credentials

The url address to access the iProxy platform is <u>https://votingplatform.corporateactions.co.za/mtnzakhelefuthi/login</u>

#### Welcome to MTN Zakhele Futhi (RF) Limited AGM 2019

| Please login to the Voting Platform by insertim<br>not receive this please send an email to <b>S</b><br>A user guide explaining how | g your <b>SA ID Number followed by the One Time Pin (OTP)</b> that will be sent to your email a<br><b>SA-Zakhelefuthi@Nedbank.co.za</b> or contact the call centre on 083 900 6863 (Open during<br>Friday).<br>to cast your proxy vote may be downloaded from the MTN Zakhele Futhi website situated at | ind or mobile number recorded for you. If you do<br>business hours (08h00 to 17h00) Monday to<br>www.mtnzakhelefuthi.co.za |
|----------------------------------------------------------------------------------------------------|----------------------------------------------------------------------------------------------------|----------------------------------------------------------------------------------------------------|
|                                                                                                    | Please Sign In                                                                                                    |                                                                                                    |
|                                                                                                    | Enter Identity Number                                                                                                    |                                                                                                    |
|                                                                                                    | I'm not a Robot                                                                                                    |                                                                                                    |
|                                                                                                    | Log in                                                                                                    |                                                                                                    |

The login credentials are your SA ID Number which once successfully input, trigger a One Time Pin (OTP) that is sent to your mobile device and email. In the case of groups the SA ID Number of the authorised representative once successfully input, trigger a OTP that is sent to the authorised representatives mobile device and email.

Note that if for any reason you are unable to use this technology you may still cast your vote using the paper-based proxy process.

#### b) Cell Phone Networks and OTPs

Whilst the delivery of OTPs is normally quick to your mobile device, circumstances outside our control can delay the delivery of OTPs. It is for this reason that your OTP is also sent to your email address (but only in instances where one has been provided to the Transfer Secretary, Nedbank Limited, acting through its Share Scheme Administration business unit). If you keep logging in and requesting a new OTP it is important to note that the newest OTP overwrites and cancels its predecessor.

#### c) Time Out messages

The platform has built-in security features that time out users after 5 minutes of no activity If you get an error message that reads *Invalid CSRF token. Form ignored.* refresh your screen and login again.

#### d) Logging out without completing your vote

The platform is designed to allow you to login and not vote and then login again and cast your vote.

### 3. Logging in Screen

The login screen is shown below. This is accessed at <u>https://votingplatform.corporateactions.co.za/mtnzakhelefuthi/login</u>

| MTN Zakhele Futhi (RF) Limited                        | A <b>x</b> +                                                                                                    | - 0 ×                                                                                                    |
|-------------------------------------------------------|----------------------------------------------------------------------------------------------------|----------------------------------------------------------------------------------------------------|
| $\leftrightarrow$ $\rightarrow$ C $\triangle$ https:/ | /votingplatform.corporateactions.co.za/mtnzakhelefuthi/signin                                                                                                    | ९ 🛧 🍳 🕟 👰 🎝 🛡 🤗 🖭 । 👹 :                                                                                                    |
| 🔛 Apps 🌓 Meetings 🔓 Goo                               | ogle 🗋 iCA - Corporate Act 🧨 Ince Connect SENS 🖺 ProxyView - Sends 🚺 Ince 🦨 SENS by INCE Conn 🖺 L                                                                                                    | .egal Practice Coun 🗅 Adobe Campaign I 🗅 FNB - iCA 🛛 »                                                                                                    |
|                                                       |                                                                                                    |                                                                                                    |
| +8 Login                                              | Welcome to MTN Zakhele Futhi (RF) Limit                                                                                                    | ed AGM 2019                                                                                                    |
|                                                       | Please login to the Voting Platform by inserting your SA ID Number followed by the One Time Pin (OTP) that will be sent i<br>not receive this please send an email to SSA-Zakhelefuthi@Nedbank.co.za or contact the call centre on 083 900 6863<br>Friday).<br>A user guide explaining how to cast your proxy vote may be downloaded from the MTN Zakhele Futhi web<br>Please Sign In | o your email and or mobile number recorded for you. If you do<br>(Open during business hours (08h00 to 17h00) Monday to<br>site situated at www.mtnzakhelefuthi.co.za |
|                                                       | Enter Identity Number                                                                                                    |                                                                                                    |
|                                                       | Log h                                                                                                    | Insert ID No &                                                                                                    |
|                                                       |                                                                                                    | Tick I'm not a                                                                                                    |
|                                                       |                                                                                                    | Robot                                                                                                    |
|                                                       |                                                                                                    |                                                                                                    |
|                                                       |                                                                                                    |                                                                                                    |

Insert your SA ID Number where the comment *Enter Identity Number* is shown in addition to ticking the *I'm not a Robot.* Tick Box. Once you have inserted a valid SA ID Number, the platform indicates where the OTP has been sent (see below)

| Check your (0824525795) phone or (graemes@ince.co.za) for the OTP |            |
|-------------------------------------------------------------------|------------|
| Please Sign In<br>Enter OTP<br>I'm not a Robot                    | Insert OTP |

If you insert an incorrect ID Number, the platform will advise an error message indicating this fact (see below)

| You have entered an invalid Identity Number                       |
|-------------------------------------------------------------------|
| Please Sign In<br>[751030027108<br>Invalid ID Input<br>Message    |
| Check your (0824525795) phone or (graemes@ince.co.za) for the OTP |
| Please Sign In  114985  Im not a Robot  Login                     |

The OTP is a random six-digit number that is emailed to your address on record

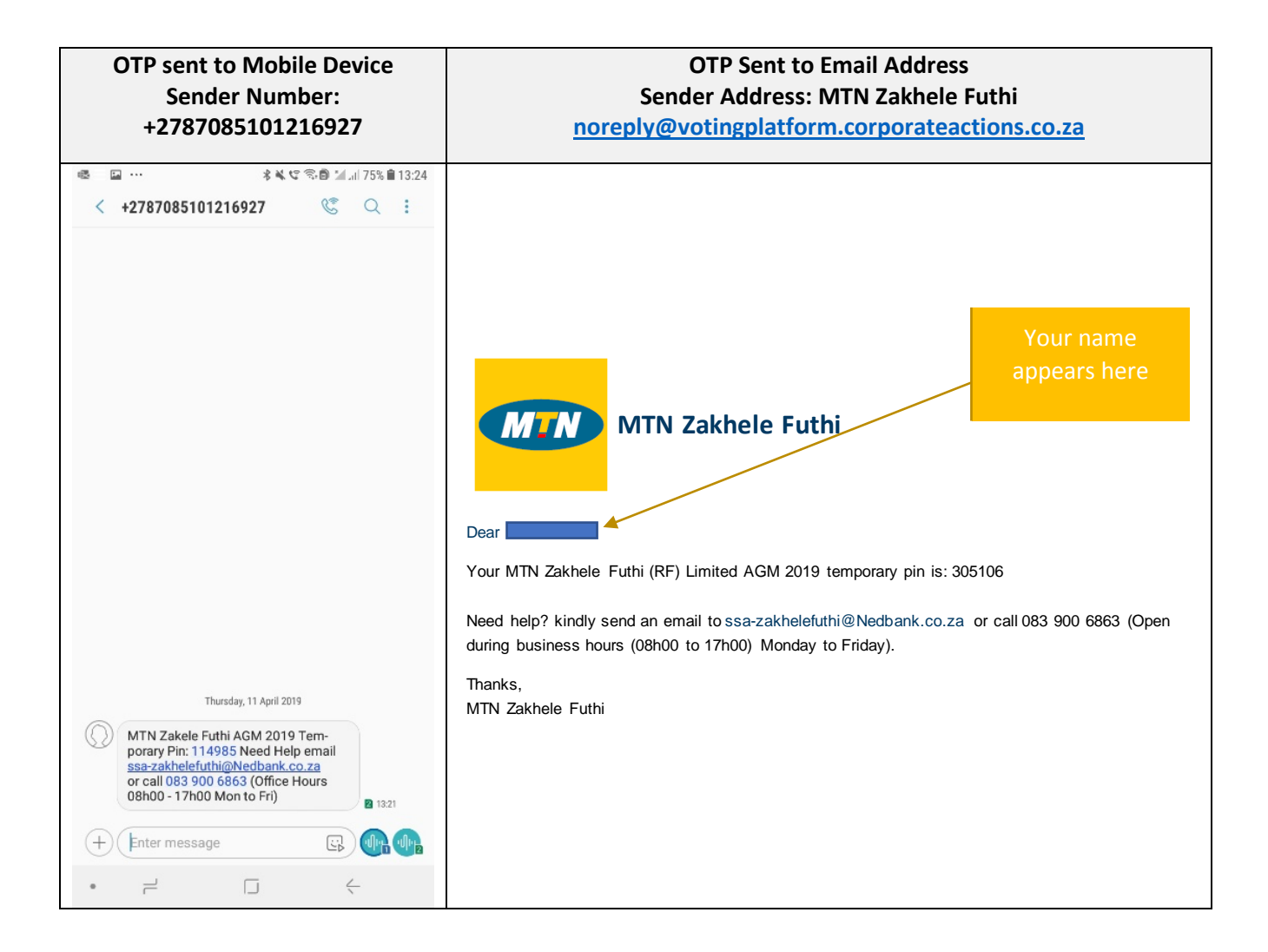

## 4. Voting Platform Landing Page Once you have logged in

Once you have logged in you will view the account(s) that you are entitled to cast votes for.

The accounts are sorted in name order indicating:

- Holder ID (Your share register account number)
- Holder Full Names
- Share Holding
- Action

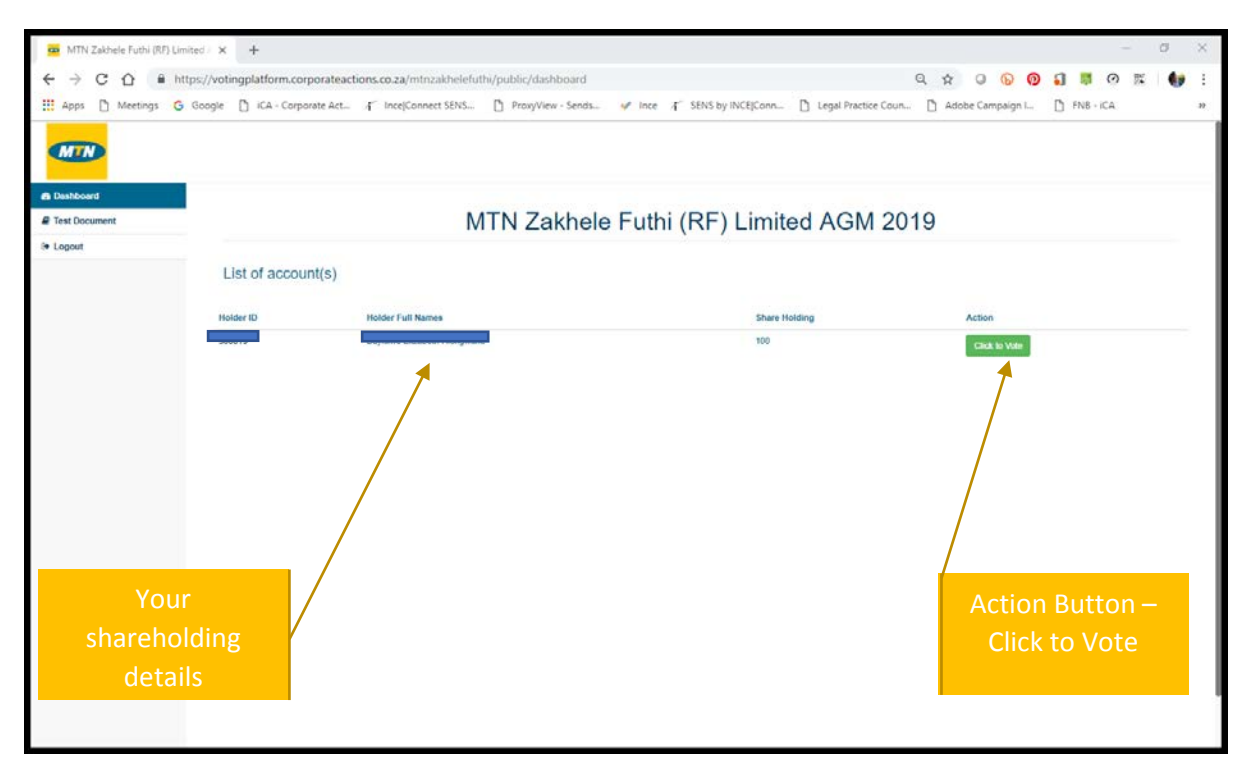

## 5. Casting Your Proxy Vote

Selecting the Click to Vote Button opens the voting details page (see screen shot overleaf)

| ipps 🗋 Meetings 💪 Googli | ingplatform.corporateactions.co.za/mtnzakhelefuth/public/proxy-voterk=r1oxCntzOjibiBiBiptzOjUbijgSMzbyljta<br>D iCA - Corporate Act 4 <sup>-</sup> IncefConnect SENS                                                                                                    | لوها Practice Coun [] Adobe Camp                                                    | 6) 🕐 🏭 💵                                                                                                    |                             |
|--------------------------|----------------------------------------------------------------------------------------------------|-------------------------------------------------------------------------------------|----------------------------------------------------------------------------------------------------|-----------------------------|
| MTN                      |                                                                                                    |                                                                                     |                                                                                                    |                             |
| ashboard                 |                                                                                                    |                                                                                     |                                                                                                    |                             |
| ist Document             | Submit Proxy Vo                                                                                                    | ote                                                                                 |                                                                                                    |                             |
| igout                    |                                                                                                    |                                                                                     |                                                                                                    |                             |
|                          | Please tick either For, Against or Abstain against each Resolution. Please note you                                                                                                    | u may only make one selection per Reso                                              | lution.                                                                                                    |                             |
|                          |                                                                                                    |                                                                                     |                                                                                                    |                             |
|                          |                                                                                                    | © Check A                                                                           | II O Check All                                                                                                    | Check All                   |
|                          |                                                                                                    |                                                                                     |                                                                                                    |                             |
|                          | # Resolution                                                                                                    | For                                                                                 | Against                                                                                                    | Abstain                     |
|                          | Resolution     Ordinary Resolution 1 - Re-election of Grant Gelink as a director                                                                                                    | For                                                                                 | Against                                                                                                    | Abstain<br>©                |
|                          | Resolution     Ordinary Resolution 1 - Re-election of Grant Gelink as a director     Ordinary Resolution Number 2 - Election of Sindiskie Mabaso-Koyana as a member of the audit committee                                                                                                    | For<br>O                                                                            | Against                                                                                                    | Abstain<br>©                |
|                          | Resolution     Ordinary Resolution 1 - Re-election of Grant Gelink as a director     Ordinary Resolution Number 2 - Election of Sindislive Mabaso-Koyana as a member of the audit committee     Ordinary Resolution Number 3 - Election of Sonja De Bruyn as a member of the audit committee                                                                                                    | For<br>0<br>0                                                                       | Against<br>©<br>©<br>©                                                                                                    | Abstain                     |
|                          | Resolution     Ordinary Resolution 1 - Re-election of Grant Gelink as a director     Ordinary Resolution Number 2 - Election of Sindiskie Mabaso-Koyana as a member of the audit committee     Ordinary Resolution Number 3 - Election of Sonja De Bruyn as a member of the audit committee     Ordinary Resolution Number 4 - Election of Grant Gelink as a member of the audit committee                                                                                                    | For<br>0<br>0<br>0                                                                  | Against<br>O<br>O<br>O<br>O<br>O<br>O<br>O<br>O<br>O<br>O<br>O<br>O<br>O                                                                                                    | Abstain<br>©<br>0<br>0<br>0 |
|                          | Resolution     Ordinary Resolution 1 - Re-election of Grant Gelink as a director     Ordinary Resolution Number 2 - Election of Sindishie Mabaso-Koyana as a member of the audit committee     Ordinary Resolution Number 3 - Election of Sonja De Bruyn as a member of the audit committee     Ordinary Resolution Number 4 - Election of Grant Gelink as a member of the audit committee     Ordinary Resolution Number 5 - Re-appointment of Independent auditors                                                                                                    | For<br>0<br>0<br>0<br>0<br>0<br>0<br>0<br>0<br>0<br>0<br>0<br>0<br>0                | Against       ©       0       0       0       0       0       0                                                                                                    | Abstain                     |
|                          | Resolution     Ordinary Resolution 1 - Re-election of Grant Gelink as a director     Ordinary Resolution Number 2 - Election of Sindskie Mabaso-Koyana as a member of the audit committee     Ordinary Resolution Number 3 - Election of Sonja De Bruyn as a member of the audit committee     Ordinary Resolution Number 4 - Election of Grant Gelink as a member of the audit committee     Ordinary Resolution Number 5 - Re-appointment of Independent auditors     Ordinary Resolution Number 5 - Amendments to the Relationship Agreement                                                                                                    | For<br>0<br>0<br>0<br>0<br>0<br>0<br>0                                              | Against C C C C C C C C C C C C C C C C C C C                                                                                                    | Abstain                     |
|                          | Resolution           1         Ordinary Resolution 1 - Re-election of Grant Gelink as a director           2         Ordinary Resolution Number 2 - Election of Sindskive Mabaso-Koyana as a member of the audit committee           3         Ordinary Resolution Number 3 - Election of Sindskive Mabaso-Koyana as a member of the audit committee           4         Ordinary Resolution Number 4 - Election of Grant Gelink as a member of the audit committee           5         Ordinary Resolution Number 5 - Re-appointment of Independent auditors           6         Ordinary Resolution Number 6 - Amendments to the Relationship Agreement           7         Special Resolution Number 1 - Remuneration payable to directors                                                                                                    | For<br>0<br>0<br>0<br>0<br>0<br>0<br>0<br>0<br>0<br>0<br>0                          | Against<br>O<br>O<br>O<br>O<br>O<br>O<br>O<br>O<br>O<br>O<br>O<br>O<br>O                                                                                                    | Abstain                     |
|                          | Ø         Resolution           1         Ordinary Resolution 1 - Re-election of Grant Gelink as a director           2         Ordinary Resolution Number 2 - Election of Sindiskie Mabaso-Koyana as a member of the audit committee           3         Ordinary Resolution Number 3 - Election of Sonja De Bruyn as a member of the audit committee           4         Ordinary Resolution Number 4 - Election of Grant Gelink as a member of the audit committee           5         Ordinary Resolution Number 5 - Re-appointment of Independent auditors           6         Ordinary Resolution Number 6 - Amendments to the Relationship Agreement           7         Special Resolution Number 1 - Remuneration payable to directors           8         Special Resolution Number 2 - Amendments to the memorandum of Incorporation of the Company | For<br>0<br>0<br>0<br>0<br>0<br>0<br>0<br>0<br>0<br>0<br>0<br>0<br>0<br>0<br>0<br>0 | Against           0           0           0           0           0           0           0           0           0           0           0           0           0           0           0           0           0           0           0           0 | Abstain                     |

This page shows the full text of all the resolutions contained in the notice of meeting. The voting options are to vote For or vote Against or Abstain. You may only make one choice per resolution.

If you wish to vote the same for each resolution, you may tick the check all box above the resolutions (see below)

# Submit Proxy Vote

|   | Please tick eithe | r For, Against or Abstain against each Resolution. Please note you may only make one s | election per Re | esolution. |           |
|---|-------------------|----------------------------------------------------------------------------------------|-----------------|------------|-----------|
| 1 | Check All Boxes   |                                                                                        | Check All       | Check All  | Check All |
| # | Resolution        |                                                                                        | For             | Against    | Abstain   |

Ticking any one of the boxes auto-populates the voting option of your choice (see below)

#### Submit Proxy Vote

|   |                                                                                                    | Check All | Check All | Check Al |
|---|----------------------------------------------------------------------------------------------------|-----------|-----------|----------|
| ŧ | Resolution                                                                                            | For       | Against   | Abstain  |
| ĺ | Ordinary Resolution 1 - Re-election of Grant Gelink as a director                                     | ۲         | 0         | 0        |
| 2 | Ordinary Resolution Number 2 - Election of Sindisiwe Mabaso-Koyana as a member of the audit committee | ۲         | Θ         | Θ        |
|   | Ordinary Resolution Number 3 - Election of Sonja De Bruyn as a member of the audit committee          | ۲         | 0         | 0        |
|   | Ordinary Resolution Number 4 - Election of Grant Gelink as a member of the audit committee            | ۲         | 0         | 0        |
|   | Ordinary Resolution Number 5 - Re-appointment of independent auditors                                 | ۲         | 0         | 0        |
|   | Ordinary Resolution Number 6 - Amendments to the Relationship Agreement                               | ۲         | 0         | 0        |
|   | Special Resolution Number 1 - Remuneration payable to directors                                       | ۲         | 0         | 0        |
|   | Special Resolution Number 2 - Amendments to the memorandum of incorporation of the Company            | ۲         | 0         | 0        |
| 1 | Special Resolution Number 3 - Financial assistance provided by the Company                            | ۲         | 0         | 0        |

hoice shown onscreen

Page 6 of 10

Alternatively, you may make a different selection per resolution (see below)

### 6. Submitting your vote

Once you are happy with your voting choices, click on the blue submit button on the bottom left of your screen (see below)

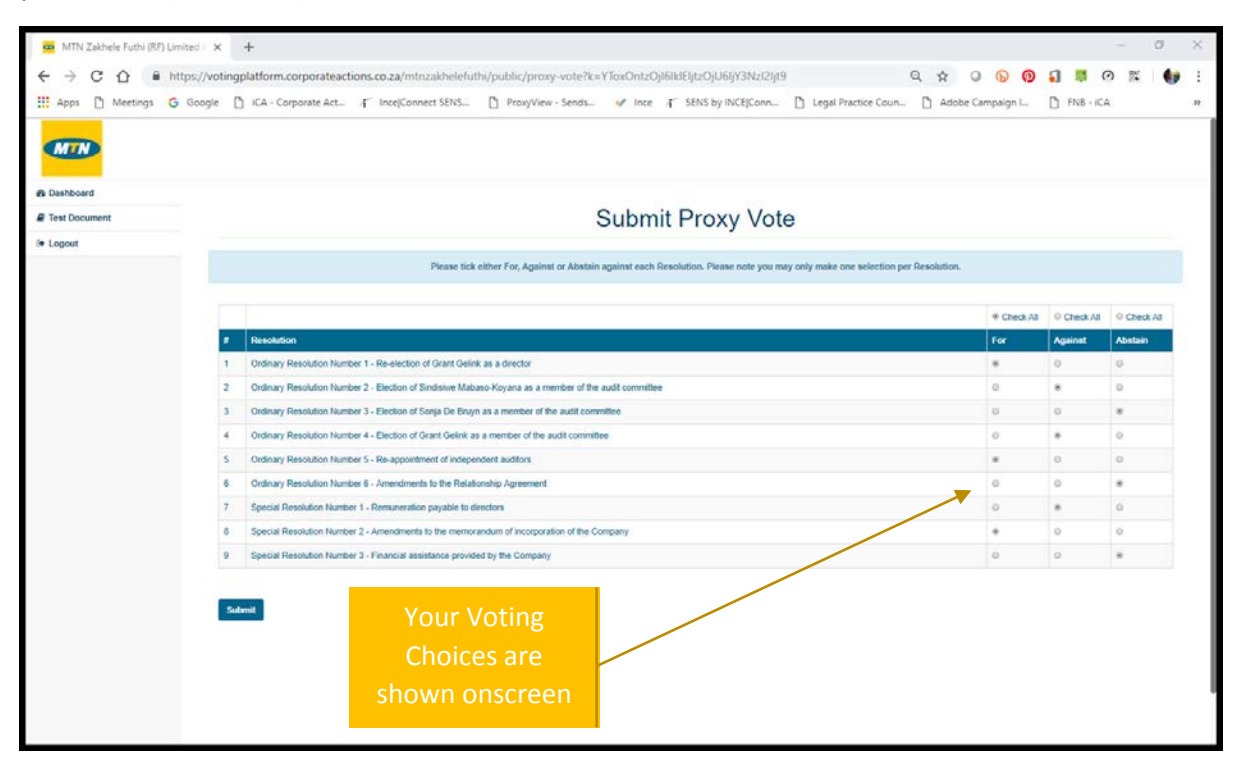

## Submit Proxy Vote

|                                                                                                    | Check All | Check All | Check All |          |
|----------------------------------------------------------------------------------------------------|-----------|-----------|-----------|----------|
| Resolution                                                                                            | For       | Against   | Abstain   |          |
| Ordinary Resolution 1 - Re-election of Grant Gelink as a director                                     | ۲         | 0         | 0         |          |
| Ordinary Resolution Number 2 - Election of Sindisiwe Mabaso-Koyana as a member of the audit committee | 0         | ۲         | ·         |          |
| Ordinary Resolution Number 3 - Election of Sonja De Bruyn as a member of the audit committee          | ٢         | 0         | Votin     | g Choice |
| Ordinary Resolution Number 4 - Election of Grant Gelink as a member of the audit committee            | 0         | ۲         | 0         |          |
| Ordinary Resolution Number 5 - Re-appointment of independent auditors                                 | ۲         | 0         | 0         |          |
| Ordinary Resolution Number 6 - Amendments to the Relationship Agreement                               | 0         | ۲         | 0         |          |
| Special Resolution Number 1 - Remuneration payable to directors                                       | 9         | 0         | ۲         |          |
| Special Resolution Number 2 - Amendments to the memorandum of incorporation of the Company            | 0         | ۲         | Res       | olutions |
| Special Resolution Number 3 - Financial assistance provided by the Company                            | ۲         | 0         | 0         |          |

The platform will then accept your proxy vote and show a success message (see below)

The message shown is:

Success! Thank you for submitting your proxy vote

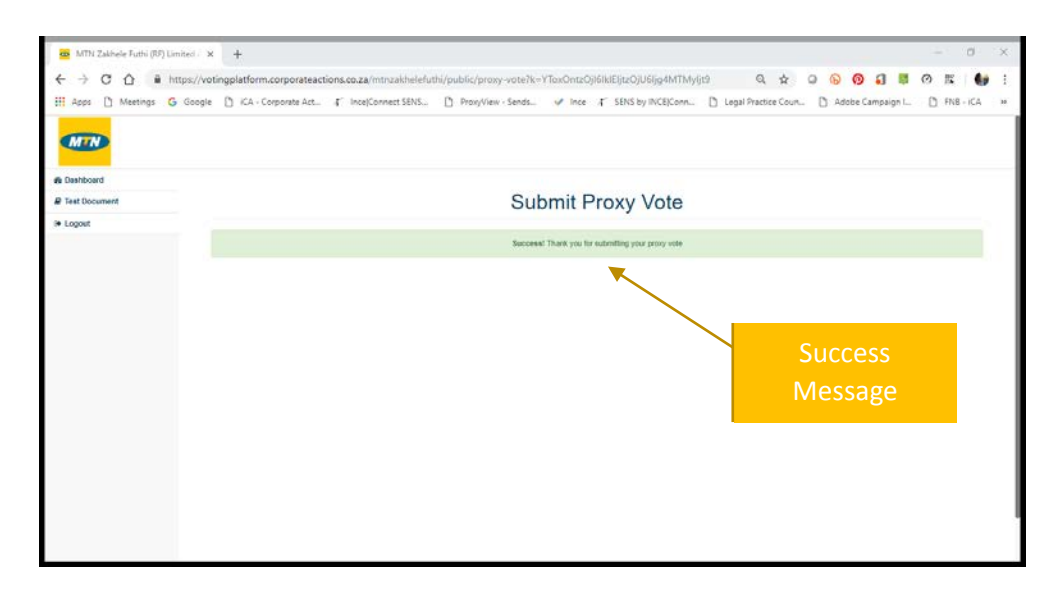

### 7. Confirmation of your Vote

Once you have cast your vote the platform will send you an email confirming your voting selections. This confirmation is sent to the email on record for you.

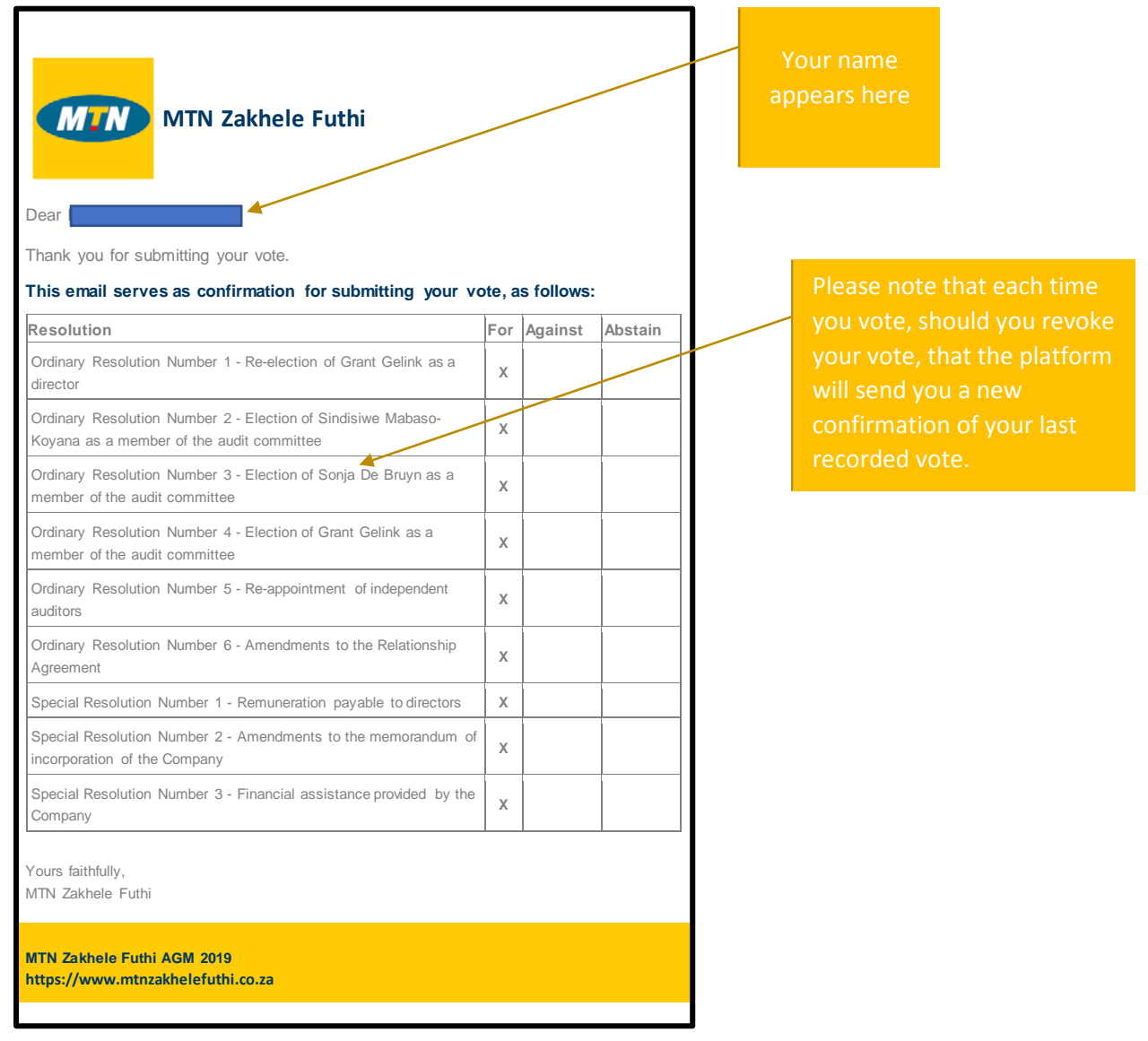

## 8. Revoke your vote

Once you have voted and wish to change your vote, you may revoke your vote by clicking on the Dashboard icon (Top Left of the Screen just below the MTN Logo)

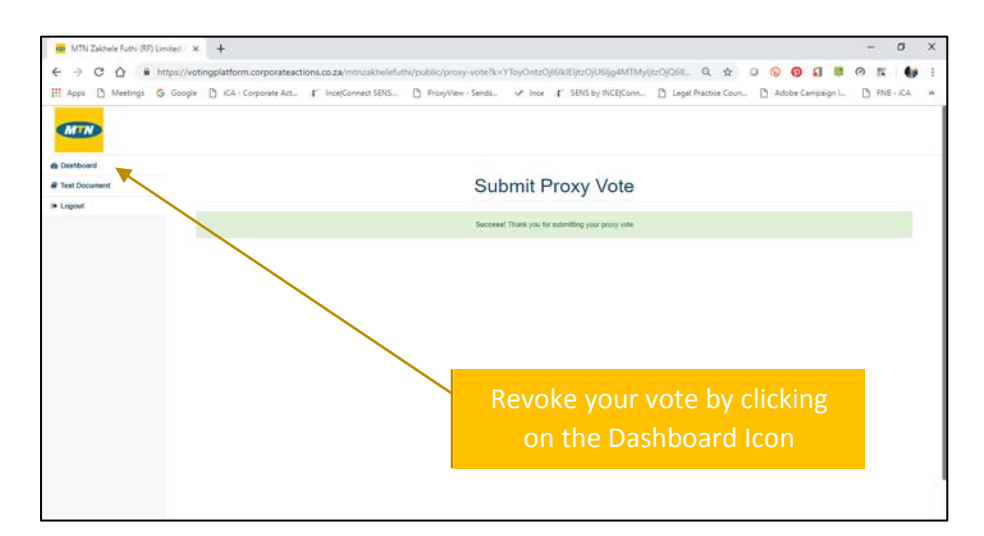

This takes you back to the landing page which indicates that you have already voted (see below).

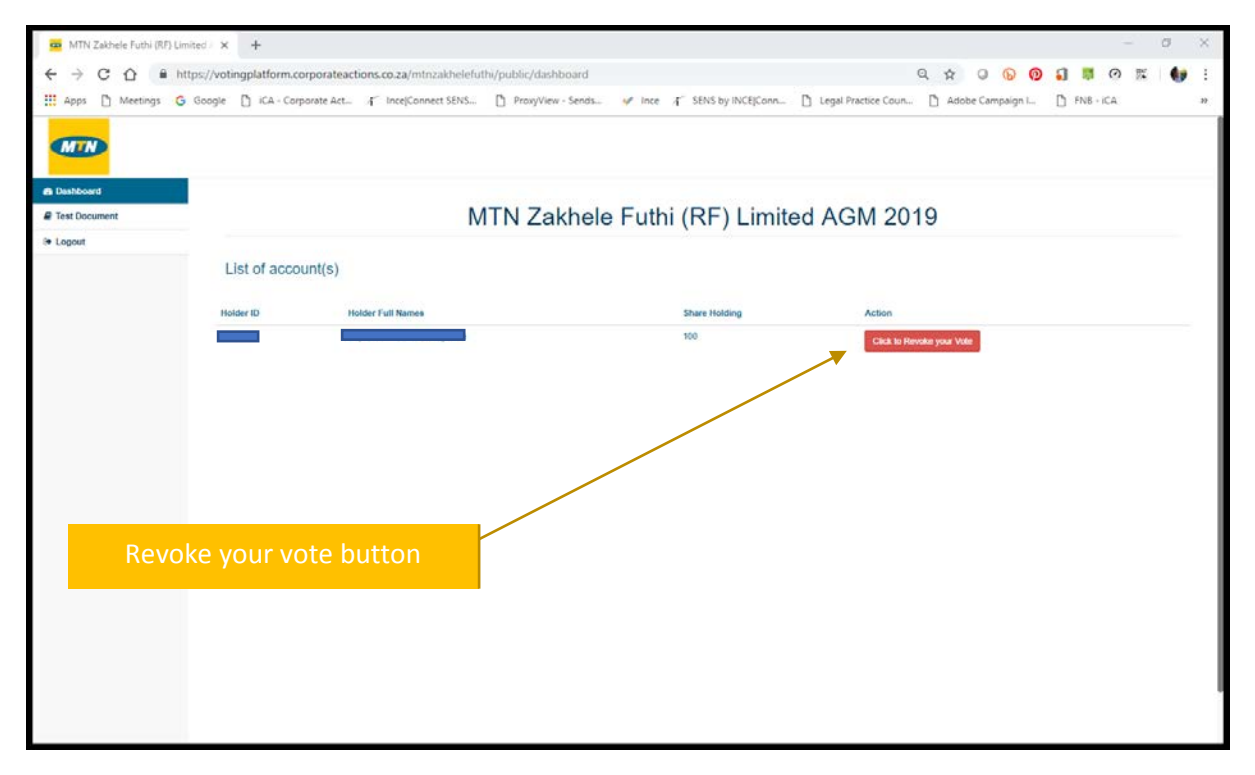

Click on the "Click to revoke your Vote" to revoke your vote. This triggers a pop-up box that you must accept or decline.

| Revoke your Proxy Vote?                               | 8          |
|-------------------------------------------------------|------------|
| Are you sure that you wish to revoke your Proxy vote? |            |
|                                                       | Yes Cancel |

Clicking on the Yes Button cancels your previous proxy vote and re-opens the voting page again (see below)

|                  |                                                                                                    | oldana w W O O O                                           |                                                                                                    |          |
|------------------|----------------------------------------------------------------------------------------------------|------------------------------------------------------------|----------------------------------------------------------------------------------------------------|----------|
| Apps [] Meetings | G Google D KA+Corporate Act. (* Ince[Connect SENS D Proxyview+Senas V* Ince (* Sena by IncE]conn )                                                                                                    | Legal Practice Coun     D Adobe Ci                         | ampaign L [] In                                                                                                    | VS + ICA |
| MTN              |                                                                                                    |                                                            |                                                                                                    |          |
| Deshboard        |                                                                                                    |                                                            |                                                                                                    |          |
| Test Document    | Submit Proxy Vote                                                                                                    |                                                            |                                                                                                    |          |
| Logout           |                                                                                                    |                                                            |                                                                                                    |          |
|                  | Plasse tick either For, Against or Abstain against each Resolution. Please note you may only me                                                                                                    | ike one selection per Resolution.                          |                                                                                                    |          |
|                  |                                                                                                    |                                                            |                                                                                                    |          |
|                  |                                                                                                    | © Check All                                                | © Check All © Ch                                                                                                    | eck All  |
|                  |                                                                                                    |                                                            |                                                                                                    | -        |
| rgreet           | 8 Resolution                                                                                                    | Ter                                                        | Against Abstr                                                                                                    |          |
|                  | Revolution     Orderary Resolution 1 - Revelection of Grant Clefink as a director                                                                                                    | For                                                        | Against Abela                                                                                                    | m        |
|                  | Internation     Orderay Resolution 1. Re-electron of Creat Delnit as a director     Orderay Resolution 1. Re-electron of Sindawe Materia-Kayana as a member of the audit committee                                                                                                    | 0<br>0                                                     | Against Abels                                                                                                    |          |
|                  | Backdown     Colongy Resident 1: Re-electron of Coard Cetric as a director     Colongy Resident 1: Re-electron of Stadare Databack regions as a remoter of the audit committee     Colongy Resident Namerol 2: Electron of Stadare Databack regions as a remoter of the audit committee                                                                                                    | <b>F</b> er<br>0<br>0<br>0                                 | Against         Abeb           0         0           0         0           0         0           0         0           0         0                                                                                                    |          |
|                  | Interview     Optimary Resolution 1. The electron of Grand Cellek as a Seretur     Optimary Resolution 1. Number 2 - Decision of Strade Materials Assessed Resolution Number 4 - Decision of Strade Materials as a member of the audit committee     Optimary Resolution Number 3 - Decision of Grand Cellek as a member of the audit committee     Optimary Resolution Number 3 - Decision of Grand Cellek as a member of the audit committee                                                                                                    | 60<br>0<br>0<br>0                                          | Agenet Abels 0 0 0 0 0 0 0 0 0 0 0 0 0 0 0 0 0 0 0                                                                                                    |          |
|                  | Interview     Ordnay, Resclution 1. The electron of Distribute Matterso-Koysea as a member of the audit committee     Ordnay, Resclution Transfer 2 - Electron of Strotge De Electron as a member of the audit committee     Ordnay, Resclution Transfer 3 - Electron of Strotge De Electron as a member of the audit committee     Ordnay, Resclution Transfer 3 - Electron of Strotge De Electron as a member of the audit committee     Ordnay, Resclution Transfer 3 - Electron of Strotge De Electron as a member of the audit committee     Ordnay, Resclution Transfer 4 - Electron of Strotge De Electron as a member of the audit committee     Ordnay, Resclution Transfer 5 - Electron of Strotge De Electron additions                                                                                                    | 700<br>0<br>0<br>0<br>0                                    | Agenet         Abela           0         0           0         0           0         0           0         0           0         0           0         0           0         0           0         0           0         0                                                                                                    | 111      |
|                  | Pleckdore     Ordensy Residents 1: De-electron of Coard Center as a director     Ordensy Residents 1: Electron of Statuse Matters-Napina as a member of the audit committee     Ordensy Residents Namber 3: Electron of Statuse Matters-Napina as a member of the audit committee     Ordensy Residents Namber 3: Electron of Oract Center as a member of the audit committee     Ordensy Residents Namber 3: Electron of Oract Center as an enterter of the audit committee     Ordensy Residents Namber 3: Electron of Oract Center as a member of the audit committee     Ordensy Resident Namber 3: Electron of Draw Center as an enterter of the audit committee     Ordensy Resident Namber 4: Electron of Draw Center as an enterter of the audit committee     Ordensy Resident Namber 4: Electron of Draw Center as an enterter of the audit committee     Ordensy Resident Namber 4: Electron of Draw Center as an enterter of the audit committee     Ordensy Resident Namber 4: Electron of Draw Center as an enterter of the audit committee     Ordensy Resident Namber 4: Electron of Draw Center as an enterter of the audit committee     Ordensy Resident Namber 4: Electron of Draw Center as anteres                                                                                                    | For<br>0<br>0<br>0<br>0<br>0<br>0<br>0                     | Against         Alasta           0         0           0         0           0         0           0         0           0         0           0         0           0         0           0         0           0         0                                                                                                    | in .     |
|                  | Backetore     Orderacy: Resolution 1: The electron of Standard Cetter's as a director     Orderacy: Resolution 1: The electron of Standard Cetter's as a director     Orderacy: Resolution 1: Runder 3 - Electron of Standard Evaluation-Acquires as a remoter of the exolf committee     Orderacy: Resolution Teamer's - Electron of Standard Evaluation of the exolf committee     Orderacy: Resolution Teamer's - Electron of Standard Evaluation     Orderacy: Resolution Teamer's - Electron of Standard Evaluation     Orderacy: Resolution Teamer's - The acquirement of the evalit committee     Orderacy: Resolution Teamer's - The acquirement of the Resolution Teamer's     Orderacy: Resolution Teamer's - The acquirement of the Resolution Teamer's     Orderacy: Resolution Teamer's     Orderacy: Resolution: Resolution     Orderacy: Resolution Teamer's     Orderacy: Resolution Teamer's     Orderacy: Resolution Teamer's     Orderacy: Resolution Teamer's     Orderacy: Resolution Teamer's     Orderacy: Resolution     Orderacy: Resolution Teamer's     Orderacy: Resolution     Orderacy: Resolution     Orderacy: Resolution     Order | 700<br>0<br>0<br>0<br>0<br>0<br>0<br>0<br>0<br>0<br>0      | Against         Alasia           0         0           0         0           0         0           0         0           0         0           0         0           0         0           0         0           0         0           0         0           0         0                                                                   | 17       |
|                  | Helevision     Orderay, Resultants 1. Re-electron of Grant Calific as a director     Orderay, Resultants 1. Re-electron of Grant Calific as a director     Orderay, Resultants 1. Re-electron of Grant Calific as a director     Orderay, Resultants 1. Re-electron of Grant Calific as a member of the audit committee     Orderay, Resultant 1. Received 3. Declarant of Grant Calific as a member of the audit committee     Orderay, Resultant 1. Received 3. Declarant of Grant Calific as a member of the audit committee     Orderay, Resultant Nameter 3. En-appointeed of independent auditors     Orderay, Resultant Nameter 3. The appointeed of independent auditors     Special Resultant Nameter 3. Amendments to the Relationship Agreement     Special Resultant Nameter 3. Amendments to the memory and and directors     Special Resultant Nameter 3. Amendments Nametariant                                                                                                    | 100<br>0<br>0<br>0<br>0<br>0<br>0<br>0<br>0<br>0<br>0<br>0 | Against         Alanta           0         0           0         0           0         0           0         0           0         0           0         0           0         0           0         0           0         0           0         0           0         0           0         0           0         0           0         0 | 1        |

You may then complete your voting selections and click on the submit button (see Points 5 and 6 above).